# TOOLS

### EMPLOYEE SUPPORT SYSTEM – UKGPro | Navigating and using your Employee Portal

### logging in

### TO LOGIN TO UKG PRO, START AT THE LANDING PAGE: EXTERNAL>EMPLOYEE RESOURCES

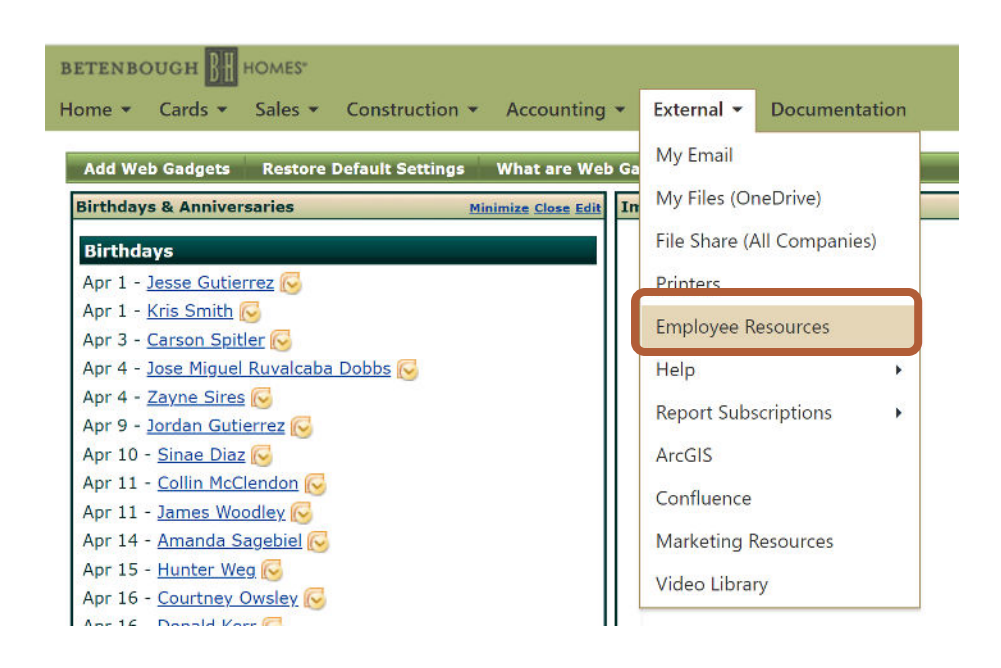

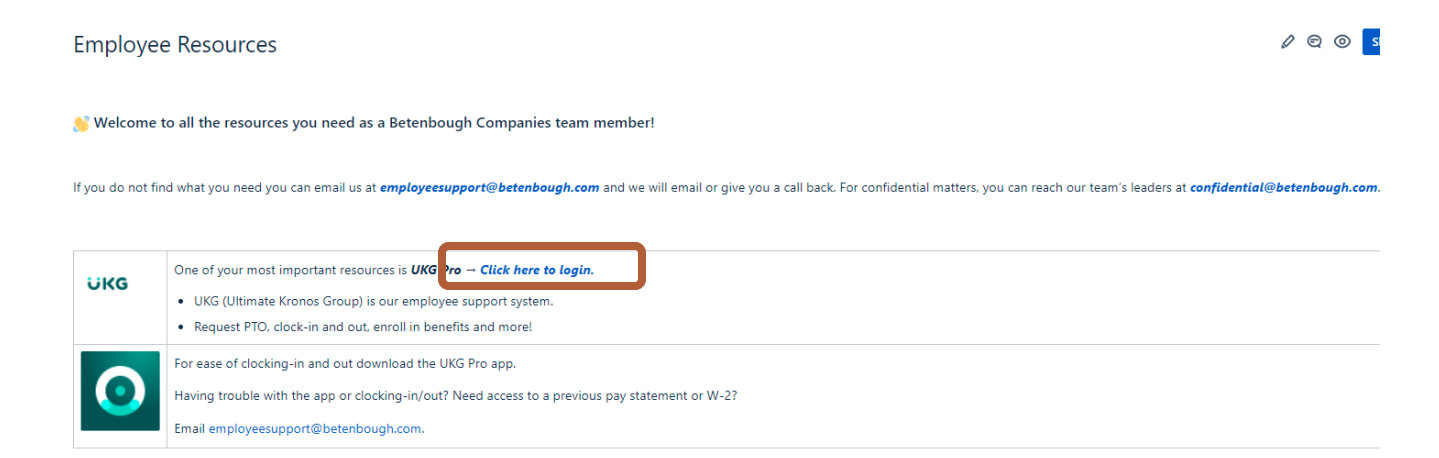

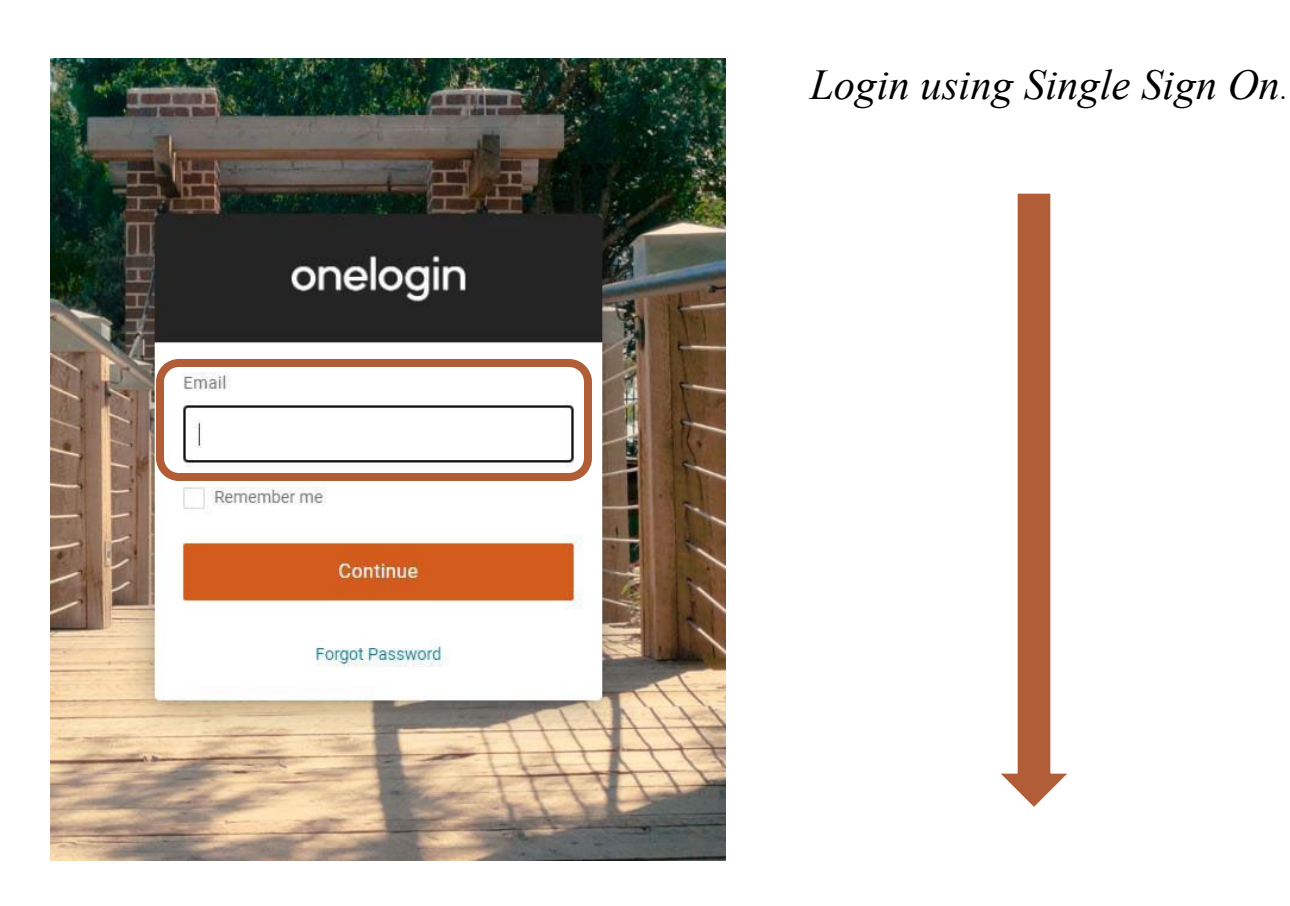

When you have successfully signed in, your UKG Pro Homepage will look like this:

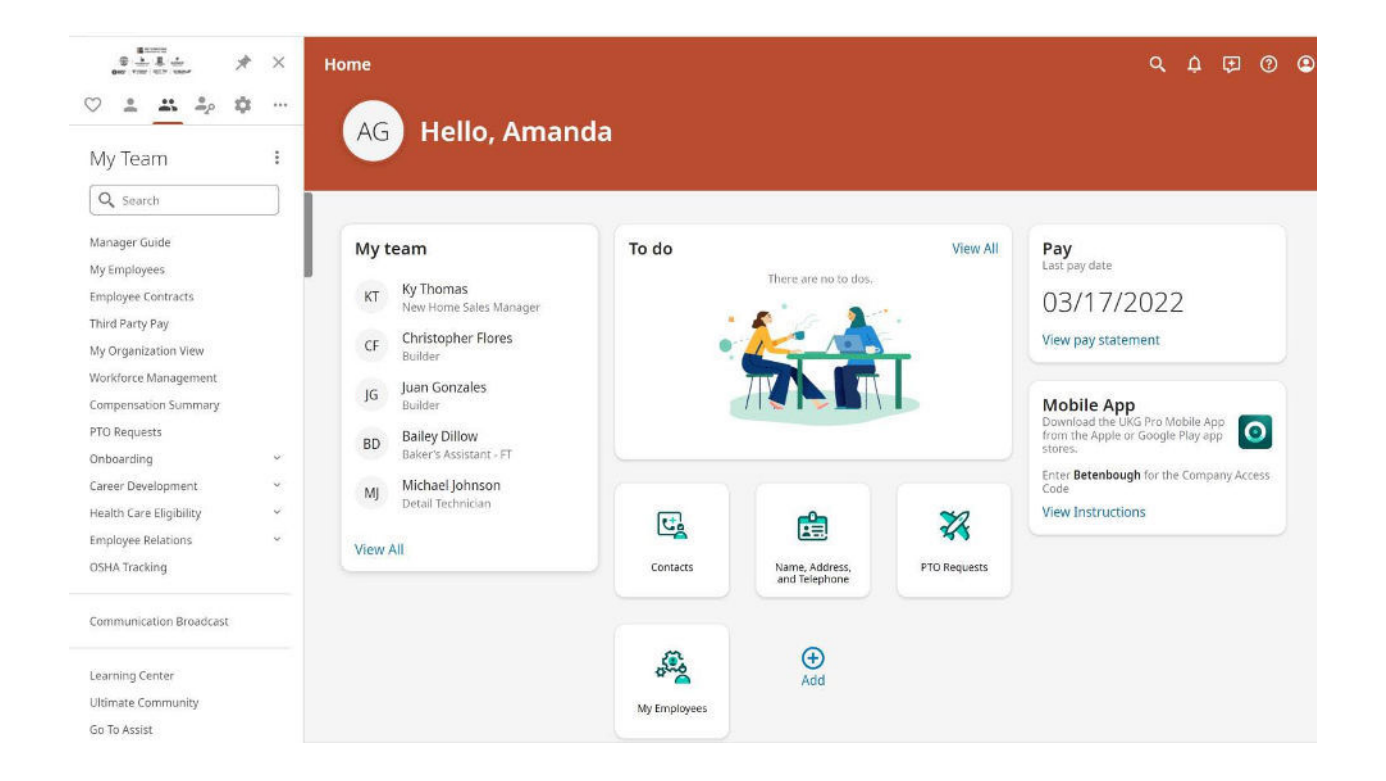

basic navigation

*Click the "Myself" icon in the ribbon on the left side of the homepage:* 

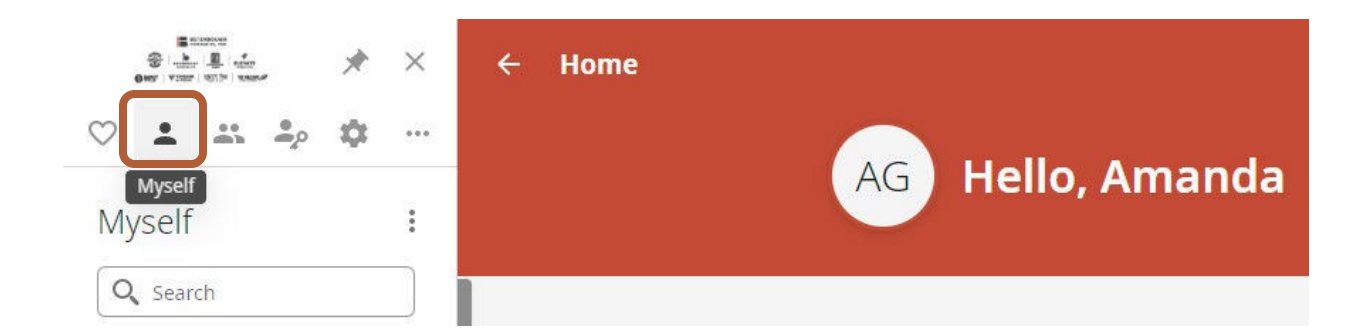

Click "Workforce Management" within the "Myself" column. From there, you will be directed back into UKG to clock-in/out &/or request time off.

| Control Victor William States | ×      |
|-------------------------------|--------|
| ♡ ≛ ≛ ⊅ ‡                     |        |
| Myself                        | *<br>* |
| Q Search                      |        |
| Personal                      | ~      |
| My Company                    | ~      |
| Jobs                          | ~      |
| My Onboarding                 |        |
| Career & Education            | ~      |
| Career Development            | ~      |
| Рау                           | ~      |
| Giving                        |        |
| Workforce Management          |        |
| Benefits                      | ~      |
| Open Enrollment               |        |
| Life Events                   | ~      |
| Documents                     | ~      |
|                               |        |

# HOW TO VIEW YOUR TIMESHEET

The quickest and easiest way to view your current timesheet is by clicking the "My Timesheet" icon on your UKG screen.

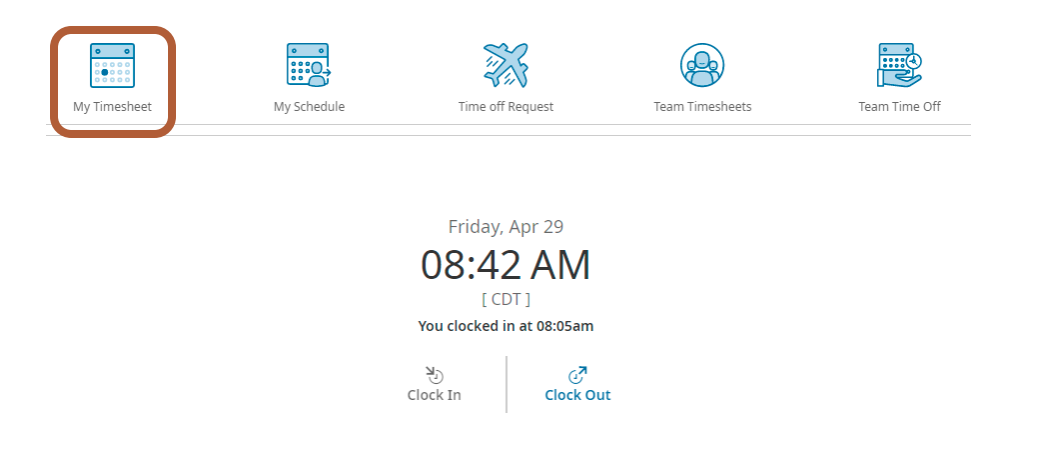

Another way to view your current timesheet is by clicking the menu icon on your UKG home screen >My Info icon > My Time > Timesheet > Current Timesheet

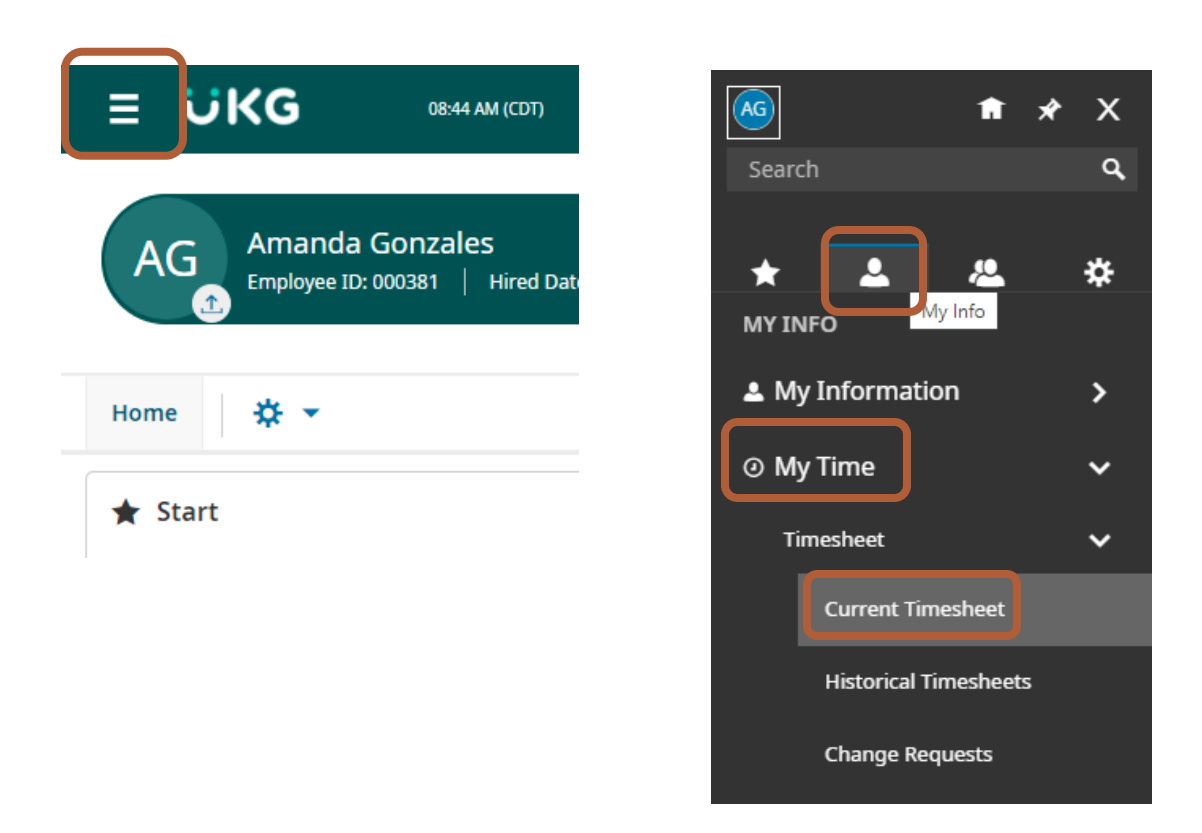

# HOW TO SUBMIT A TIMESHEET REQUEST

### From your current timesheet view, click "Change Request".

| Timesheet I     April 24, 20: | Edit<br>22 - May 0 | 7, 2022 I | • 0)   | pen 🖬 | P     |        |   |             |             |               |                                           |                          | Ċ              | D 0   | Save | Submit | Approve Change Request |
|-------------------------------|--------------------|-----------|--------|-------|-------|--------|---|-------------|-------------|---------------|-------------------------------------------|--------------------------|----------------|-------|------|--------|------------------------|
| Time Entry Ext                | ra Pay & C         | Counter A | djusti | ment  | Exce  | eption | s | Calc Detail | Calc Sumr   | mary Counters | Summary By Day<br>19.54 hrs<br>Rarw Total | 19.54 hrs<br>Calc. Total |                |       |      |        |                        |
| > Date                        |                    | From      |        |       | То    |        |   | Raw Total   | Calc. Total | In Date       | Time Off                                  | Region                   | Department     | Notes |      |        |                        |
| > SUN Apr 24                  | +                  |           |        |       |       |        |   | 0.00 turs   | 0.00 hrs    |               |                                           |                          |                | P     |      |        |                        |
| MON Apr 25                    | 877                | 07:38     | am     | 6     | 12:21 | pm     |   | 4.72        | 4.72        | MON Apr 25 💌  | •                                         | Consolidated 🗟           | Employee Sup 🖪 | ]     |      |        |                        |
| No Schedule                   |                    | 01:17     | pm     |       | 05:26 | pm     |   | 4.15        | 4.15        | MON Apr 25 👻  | •                                         | Consolidated 🖪           | Employee Sup 🔞 |       |      |        |                        |
|                               | +                  |           |        |       |       |        |   | 8.87 hrs    | 8.87 hrs    |               |                                           |                          |                | m     |      |        |                        |
| V TUE Apr 26                  |                    | 07:47     | am     |       | 10:18 | am     |   | 2.52        | 2.52        | TUE Apr 26 👻  | *                                         | Consolidated 🖪           | Employee Sup 🔣 |       |      |        |                        |
| No Schedule                   |                    | 01:33     | pm     |       | 05:01 | pm     |   | 3.47        | 3.47        | TUE Apr 26 👻  | *                                         | Consolidated 👪           | Employee Sup   |       |      |        |                        |
|                               | +                  |           |        |       |       |        |   | 5.99 hrs    | 5.99 hrs    |               |                                           |                          |                |       |      |        |                        |
| VED Apr 27                    |                    | 07:00     | am     |       | 10    | am     |   | 0.00        | 0.00        | WED Apr 27 💌  | · ·                                       | Consolidated 🖪           | Employee Sup 🖪 |       |      |        |                        |
| © No Schedule                 | +                  |           |        |       |       |        |   | 0.00 hrs    | 0.00 hrs    |               |                                           |                          |                | E     |      |        |                        |
| Y THU Apr 28                  |                    | 08:03     | am     |       | To    | am     |   | 0:00        | 0.00        | THU Apr 28 👻  | •                                         | Consolidated 🖪           | Employee Sup 🔞 |       |      |        |                        |
| No Schedule                   |                    | 11:20     | am     |       | 11:20 | am     |   | 0.00        | 0.00        | THU Apr 28 👻  | · ·                                       | Consolidated 🖪           | Employee Sup 🗒 |       |      |        |                        |
|                               | 0.000              | 12:24     | pm     |       | 05:05 | pm     |   | 4.68        | 4.68        | THU Apr 28 💌  | Ψ.                                        | Consolidated 👪           | Employee Sup 🖪 |       |      |        |                        |
|                               | +                  |           |        |       |       |        |   | 4.68 hrs    | 4.68 hrs    |               |                                           |                          |                | E     |      |        |                        |
| 👻 FRI Apr 29                  |                    | 08:05     | am     |       | 10    | am     |   | 0.00        | 0.00        | FRI Apr 29 🔫  | ×                                         | Consolidated 🖪           | Employee Sup 🖪 | ]     |      |        |                        |
| No Schedule                   | 8                  | From      | am     | Q.    | Τα    | am     |   | 0.00        | 0.00        | FRI Apr 29 💌  | Ŧ                                         | Consolidated 🖪           | Employee Sup 🔞 | ]     |      |        |                        |

For example, we are going to add the clock-out time on April 27th so the clock-in time of 7:00am has the correct clock-out time at the end of the day at 5:05pm.

| Time Entry Ex                                  | ctra Pay & C | ounter A | djust | ment | Exc   | eptior | IS             | Calc Detail      | Calc Sum                   | mary  | Counters | Summary By | Day   |               |
|------------------------------------------------|--------------|----------|-------|------|-------|--------|----------------|------------------|----------------------------|-------|----------|------------|-------|---------------|
|                                                |              |          |       |      |       |        |                | Change           | Request                    |       |          |            |       | x             |
| > Date                                         |              | From     |       |      | То    |        |                | Change T         | vpe *                      |       |          |            |       |               |
| > SUN Apr 24                                   | +            |          |       |      |       |        |                |                  | 76-                        | *     | 1        |            |       |               |
| <ul> <li>MON Apr 25<br/>No Schedule</li> </ul> |              | 07:38    | am    |      | 12:21 | pm     | 0              | Add Du           | unch In                    |       |          |            |       | ated 🛙        |
|                                                |              | 01:17    | pm    | Q    | 05:26 | pm     | ¢              | Add Pu           | inch Out                   |       |          |            |       | ated 🛙        |
|                                                | +            |          |       |      |       |        |                | Cancel           | Time Off                   |       |          |            | Cance | L .           |
| V TUE Apr 26                                   |              | 07:47    | am    |      | 10:18 | am     | 6              | Modify<br>Modify | Cost Center<br>Punch In    |       |          |            |       | ated          |
| No Schedule                                    |              | 01:33    | pm    |      | 05:01 | pm     |                | Modify<br>Modify | Punch Out<br>Shift Premium | 1     | r 26 💌   |            | - C   | onsolidated 🚦 |
|                                                | +            |          |       | -    |       |        |                | 5. Modify        | Time Off                   |       | J        |            |       |               |
| WED Apr 27                                     |              | 07:00    | am    | 0    | То    | am     | e.             | 0.00             | 0.00                       | WED A | pr 27 💌  |            | - C   | onsolidated 🚦 |
| No Schedule                                    | +            |          |       |      |       |        | -              | 0.00 hrs         | 0.00 hrs                   |       |          |            |       |               |
| <ul> <li>THU Apr 28</li> </ul>                 |              | 08:03    | am    |      | То    | am     |                | 0.00             | 0.00                       | THU A | pr 28 💌  |            | * C   | onsolidated 🖪 |
| No Schedule                                    |              | 11:20    | am    | G    | 11:20 | am     | Q <sub>n</sub> | 0.00             | 0.00                       | THU A | pr 28 💌  |            | - C   | onsolidated 🛽 |
|                                                |              | 12:24    | pm    |      | 05:05 | pm     |                | 4.68             | 4.68                       | THU A | pr 28 👻  |            | * C   | onsolidated 🛙 |
|                                                | +            |          |       |      |       |        |                | 4.68 hrs         | 4.68 hrs                   |       |          |            |       |               |

## Click Add Punch Out > Choose Date > To (type in time needing to add) > type in comment > Submit Changes

| Х                                 |
|-----------------------------------|
| Choose Date* 04/27/2022           |
| pm ②                              |
| Clear Clear Cancel Submit Changes |
|                                   |

\*Once you have submitted your change request, a notification will go to your leader to approve/reject your request.

# HOW TO SUBMIT A PTO REQUEST

The quickest and easiest way to view your current timesheet is by clicking the "Time Off Request" icon on your UKG home screen.

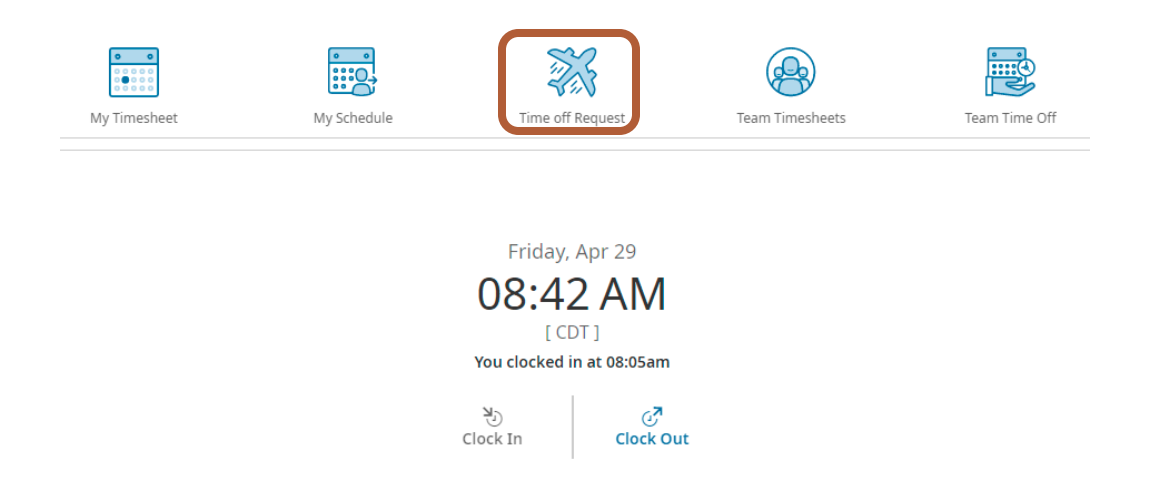

Another way to view your current timesheet is by clicking the menu icon on your UKG home screen > My Info icon > My Time > Time Off > Request

| ≡i     | KG                    | 08:44 AM (CDT)                    |
|--------|-----------------------|-----------------------------------|
| AG     | Amanda<br>Employee ID | Gonzales<br>: 000381   Hired Date |
| Home   | ☆ ▼                   |                                   |
| ★ Star | t                     |                                   |

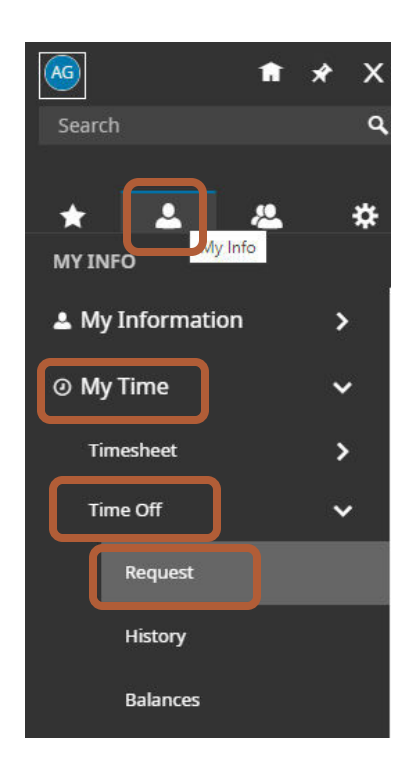

# Click the "list" icon under Time Off Type MyTime > Time Off > Request Time Off Request Time Off Type Choose...

A list of time off types will appear. Click the type that you'd like to request, then click "Start Request."

| Brows                                                                    | e and Select                                                               |                                                     |                        |                               |                  | X             |
|--------------------------------------------------------------------------|----------------------------------------------------------------------------|-----------------------------------------------------|------------------------|-------------------------------|------------------|---------------|
| <ul> <li>1 of f</li> </ul>                                               | ▶ 6 Rows                                                                   |                                                     |                        |                               | Search           | ٩             |
|                                                                          | Name                                                                       |                                                     |                        | Full Path                     |                  |               |
| 0                                                                        | Bereavement                                                                |                                                     |                        | Bereavement                   |                  |               |
| 0                                                                        | Business Travel/Tr                                                         | raining – HRLY                                      |                        | Business Travel               | /Training – HRLY |               |
| 0                                                                        | Business Travel/Tr                                                         | raining – SAL                                       |                        | Business Travel               | /Training – SAL  |               |
|                                                                          | Commission Time                                                            | Off                                                 |                        | Commission Tir                | me Off           |               |
| 0                                                                        | Paid Time Off                                                              |                                                     |                        | Paid Time Off                 |                  |               |
| 0                                                                        | Unpaid Time Off                                                            |                                                     |                        | Unpaid Time Of                | ff               |               |
| Time Off Typ Paid Time                                                   | e<br>Off                                                                   |                                                     | E.                     |                               |                  |               |
| ✓ Accrued<br>Your balance<br>Paid Time 0<br>0.00 days<br>Current Accrued | Balances Details<br>will not reflect pendin<br>Off -<br>0.00 days<br>Taken | time off requests     0.00 days     Current Balance | 0.00 days<br>Scheduled | 0.00 days<br>Pending Approval |                  |               |
| APR 202                                                                  | 22 🕨 Today                                                                 |                                                     |                        |                               |                  | Start Request |

Select the "Request Type" drop down menu, then "Full Day" or "Multiple Days". Double-check the date you've selected and that it populates in the "Date" field. Then click

"Submit Request."

|                                                                                                    | Request Time Off                                                                 | х                                                                                                  |                                                 |
|----------------------------------------------------------------------------------------------------|----------------------------------------------------------------------------------|----------------------------------------------------------------------------------------------------|-------------------------------------------------|
|                                                                                                    | FRI APR 29  - Schedule (0.00hrs)  12 3 6 9 mm mm mm mm mm mm mm mm mm mm mm mm m | 12 3 6 9 12<br>pm pm pm pm am<br>Request Type *<br>Full Day<br>Multiple Days<br>Partial Day (Bulk) |                                                 |
| -<br>Request Time Off                                                                                                    | x                                                                                | Cancel Submit Request Request Time Off                                                             | X                                               |
| FRI APR 29  Schedule (0.00hrs)  12 3 am 3 am 6 9 12 pm 12 Time Off Type * Request T Request T Re | 3 6 9 12<br>pm pm pm am                                                          | MON MAY 2<br>= Schedule (0.00hrs)<br>12 3 am 6 9 am 7 ime Off Type *                               | 12 3 6 9 12<br>pm pm pm pm am<br>Request Type * |
| Date* Total Ocomment Comment                                                                                                    | •                                                                                | Paid Time Off Ea                                                                                   | Full Day  Total 8.00                            |
| Cance                                                                                                    | 21 Submit Request                                                                |                                                                                                    | Cancel Submit Request                           |

\*Once you have submitted a request, a notification will go to your leader to approve/reject.